How to install and and your account on the Microsoft Authenticator app

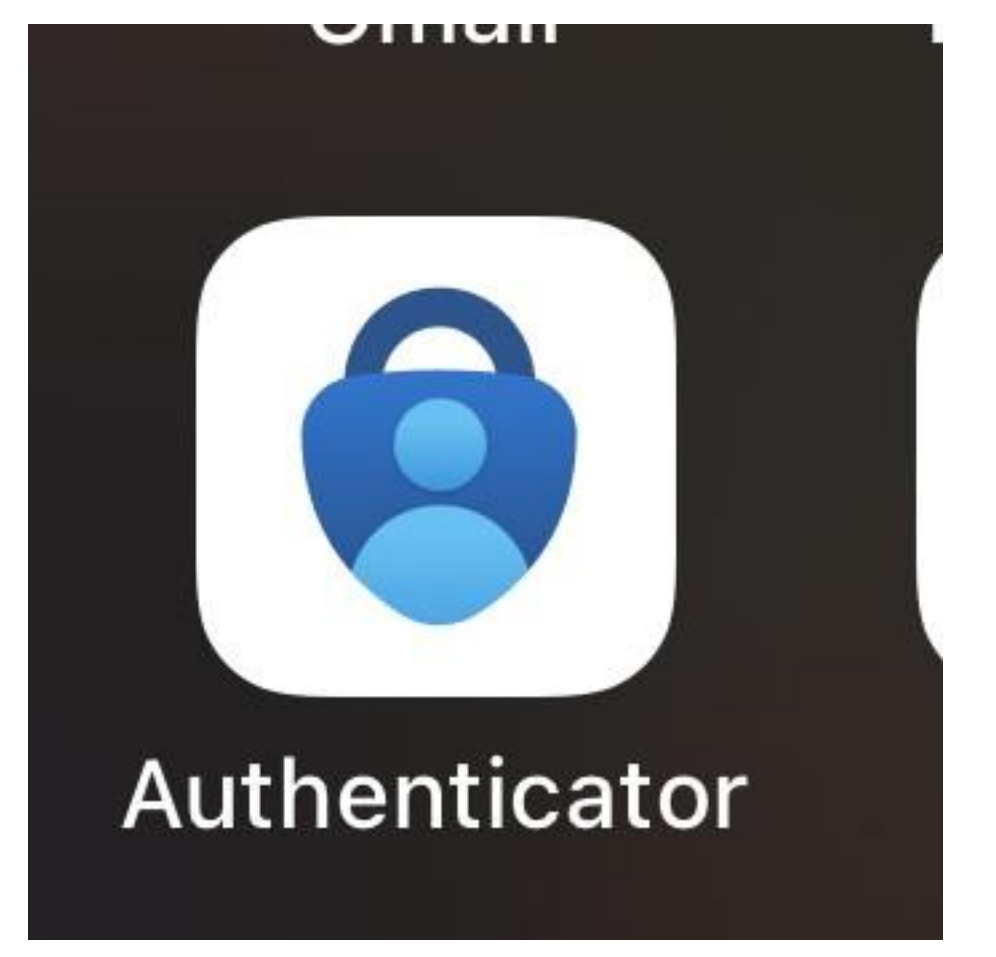

Step 1: Downlaod the Microsoft Authenticator App

Step 2: Open the Authenticator app and select the + button.

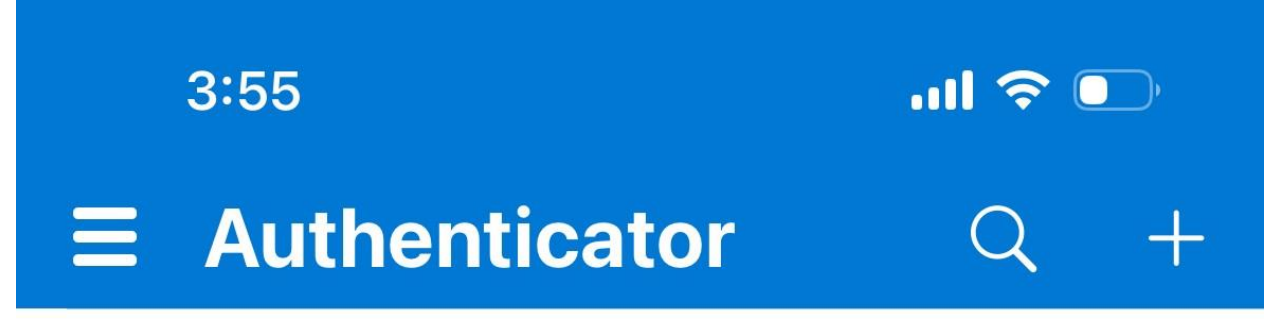

|      | 3:55 <b>! ? </b>            |      |
|------|-----------------------------|------|
| <    | Add account                 |      |
| WHAT | KIND OF ACCOUNT ARE YOU ADD | ING? |
|      | Personal account            | >    |
|      | Work or school account      | >    |
|      |                             |      |

Step 3: Tap Add work or school account. Select Sign in and enter your school account credentials.

| ;    | 3:55 <b>1</b> *                 | ul 🗢 💽 |  |
|------|---------------------------------|--------|--|
| <    | Add account                     |        |  |
| WHAT | KIND OF ACCOUNT ARE YOU ADDING? |        |  |
|      | Personal account                | >      |  |
|      | Work or school account          | >      |  |
| 8    | Other (Google, Facebook, etc.)  | >      |  |
|      | Add work or school account      |        |  |
|      | Sign in                         |        |  |
|      | Scan QR code                    |        |  |
|      | Cancel                          |        |  |

**Step 4**: If you are prompted to verify your identity with the QR code, follow the steps above but choose **Scan QR code** and follow those steps.

| Configure mobile app                            | )                                                                                          |      |     |
|-------------------------------------------------|--------------------------------------------------------------------------------------------|------|-----|
| Complete the following steps to co              | onfigure your mobile app.                                                                  |      |     |
| 1. Install the Microsoft authentic              | cator app for Windows Phone, Android or iOS.                                               |      |     |
| 2. In the app, add an account an                | nd choose "Work or school account".                                                        |      |     |
| 3. Scan the image below.                        |                                                                                            |      |     |
| If you are unable to scan the i                 | Configure app without notifications<br>image, enter the following information in your app. |      |     |
| Code: 857 634 999<br>Url: https://colofpad16.ph | onefactor.net/nad/648069390                                                                |      |     |
| If the app displays a six-digit code,           | , you are done!                                                                            |      |     |
|                                                 |                                                                                            | Done | can |